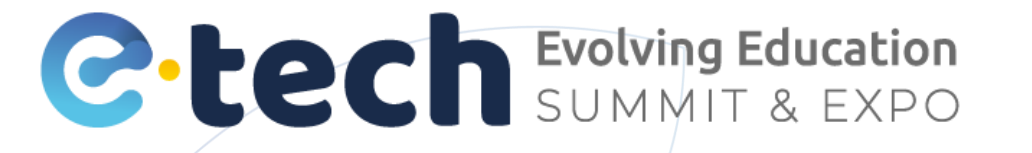

# GUÍA DE USO **CÓDIGO MASTER** DE APP Y PLATAFORMA

\*Liga acceso a la plataforma <u>https://bit.ly/EtechLogin</u> \*Esta guía presenta imágenes de referencia desde la APP, no todas las funciones se funcionan de la misma forma desde la pla

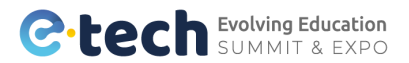

## DESCARGA APP (Disponible Android y IOS)

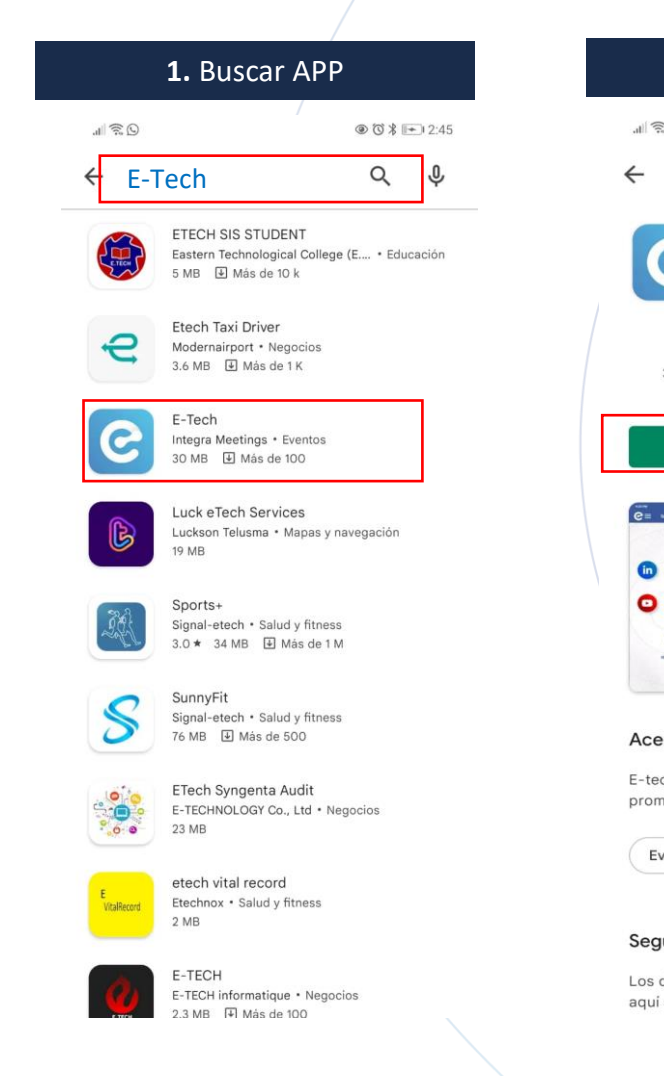

| 2. Instalar                                                                                                    |                                 | <b>3.</b> Abrir                                            |            | <b>4.</b> Inic |
|----------------------------------------------------------------------------------------------------|---------------------------------|------------------------------------------------------------|------------|----------------|
| ©© © % ➡ 2:45                                                                                                    | 11 <u>S</u> D                   | ⑧ ⑦ 孝 ++ 1 2:                                              | 45         |                |
| Q :                                                                                                    | ~                               | ٩                                                          | :          |                |
| E-Tech<br>Integra Meetings                                                                                                    | ٢                               | E-Tech<br>Pendiente<br>Verificada por Play Protect         |            |                |
| Image: Book of the second second                    | Cance                           | lar Abrir                                                  |            |                |
| Instalar                                                                                                    | Anuncios · Suge                 | erencias para ti                                           |            |                |
| And Look of Control of Control of | GBM+                            | ST★R+                                                      |            |                |
|                                                                                                    | 43 MB                           | 22 MB 22 MB                                                | 38         |                |
| Control         Processor         Processor                                                                                                    | Puede que t                     | ambién te guste                                            | • /        |                |
| erca de esta app                                                                                                    | ayuno                           |                                                            |            |                |
| Sventos                                                                                                    | Ayuno Intermitent<br>Ayunas     | e - Fitness Femenino Bajar de Peso<br>Entrenamiento Hombre | Eje<br>Sir |                |
| ventos                                                                                                    | 14 MR                           | 18 MR 14 MR                                                | 16         |                |
| guridad de los datos                                                                                                    | Acerca de e                     | sta app 🗦                                                  | •          |                |
| desarrolladores pueden mostrar información<br>í sobre cómo su app recopila y usa tus datos. <u>Más</u>                                                                                                    | E-tech Evolvin<br>promueve vinc | g Education es el evento que impulsa y<br>ulos             |            |                |

4. Iniciar Sesión

C

e-tech

.....

🔟 📵 🧿

③ ③ ≯ ➡ 3:31

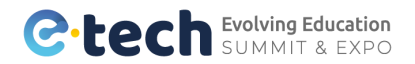

## **REGISTRO DE CÓDIGO** (Master)

Código Máster: Administrador del perfil corporativo virtual. (Podrá actualizar, editar o eliminar información.)

Enlace para registro: bit.ly/RegistroEtech2022

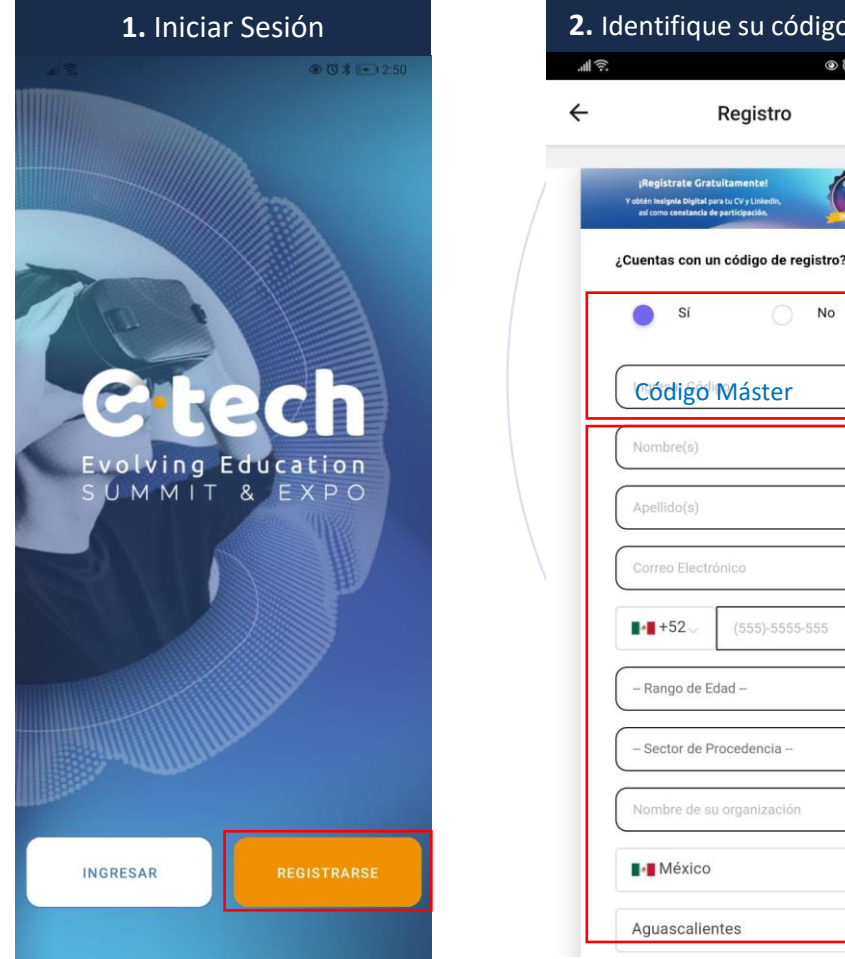

| código máster | 3.                                                                           | Concluir Regi                                                                                                    | stro                   |     | <b>4.</b> Co                                                      | rreo de confirmación                                                                                                    |      |
|---------------|------------------------------------------------------------------------------|----------------------------------------------------------------------------------------------------|------------------------|-----|-------------------------------------------------------------------|----------------------------------------------------------------------------------------------------|------|
|               |                                                                              |                                                                                                    | @ (2:56 الله 2:56      |     | Q 😤 🕪                                                             | (س≠ \$ © ®                                                                                                    | 2:58 |
| tro           | <b>~</b>                                                                     | Registro                                                                                                    |                        |     | ÷                                                                 | Registro                                                                                                    |      |
|               | jRegi<br>Yabtén ins<br>asi com                                               | strate Gratuitamente!<br>Ignia Digital para tu CV y Linkedin,<br>o constancia de participación.                                                                                        |                        | - 1 |                                                                   |                                                                                                    |      |
| de registro?  | - ¿Co                                                                        | ómo te enteraste del evento                                                                                                    | o?                     |     | 7,                                                                | 8 Y 9 JULIO 2022                                                                                                    |      |
| No            | Indica                                                                       | tu modalidad de asiste                                                                                                    | incia                  |     |                                                                   |                                                                                                    |      |
| er            | Presence<br>Virtual<br>Para in<br>crear u<br>La contra<br>caractere<br>Contr | cial<br>ciciar sesión al evento o<br>inciar sesión al evento o<br>inciar seña<br>seña deberá de ser de al men<br>res<br>raseña<br>irmar contraseña<br>He letto, y aceto los Itemina, o | deberás<br>os 8<br>(*) |     | Partic<br>teo<br>educar<br>Tu regis<br>iAgr<br>En cass<br>bandeja | tipa en el gran evento de<br>enología e innovación<br>tiva de México y América<br>FELICIDADES!<br>stro se ha realizado exitosamente<br>rega el evento a tu calendario<br>o de no recibir el correo electrónico en la<br>de entrada, favor de revisar la bandeja de<br>spam y no deseados | 2.   |
| ia - v        |                                                                              | ← Regresar Registrarme ¿Tienes dudas de cón                                                                                                    |                        |     | رReg<br>Y obten is<br>air car                                     | istrate Gratultamentel<br>Ingela Digeal ana to Cry London,<br>In analanda di personasian<br>as con un código de registro?                                                                                                    |      |
|               |                                                                              | registrarte?<br>¡Nosotros te ayudamo                                                                                                    | la                     |     | 0                                                                 | Sí No                                                                                                    |      |

\*Solamente se puede hacer uso de una dirección de correo electrónico por registro \*Si no recibe el correo de Bienvenida, verificar correo "No deseado" o "Spam"

### C-tech Evolving Education SUMMIT & EXPO

E-TECH

Gracias por registrarte!

Aquí están tus accesos al evento

CONSULTA EL PROGRAMA AQUÍ

Próximamente disponible en Android y IOS

ORGANIZADO POR

Virtual

Usuario:

Presencial

\*Evita filas y acude con tu gafete impreso

UBICACIÓN

· .

Visition later

Centro Expositor ubicado en Zona de los Fuertes, Cívica 5 de

mayo, 72260 Puebla, México,

## **INICIO DE SESIÓN**

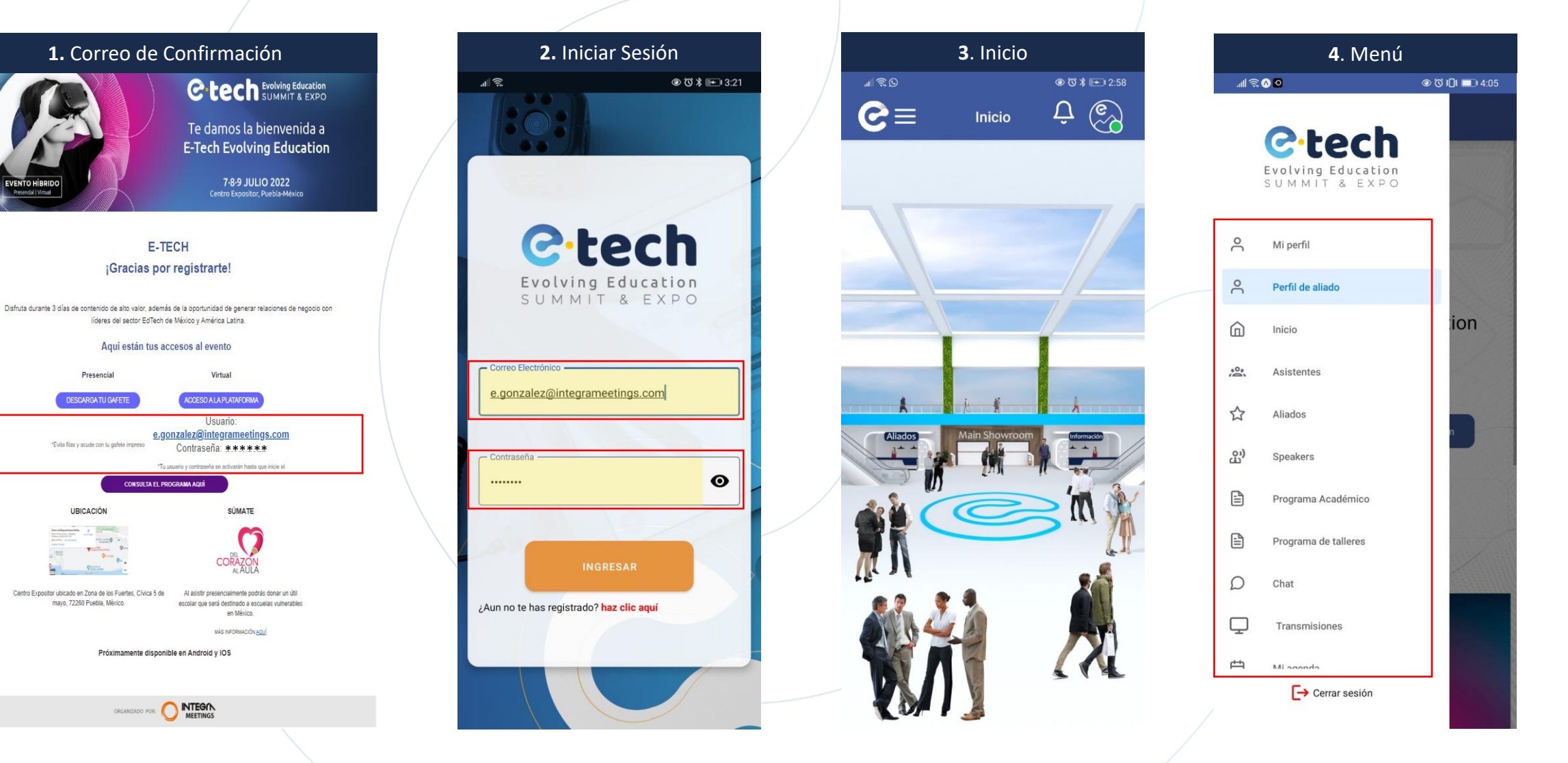

\*Los speakers participantes en Panel de Expertos y moderadores, se les envirarán sus acceso vía mail ya que se dan de alta internamente. \*Para Iniciar sesión desde la plataforma (PC) clic en el siguiente enlace: https://bit.ly/EtechLogin

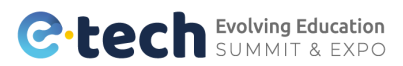

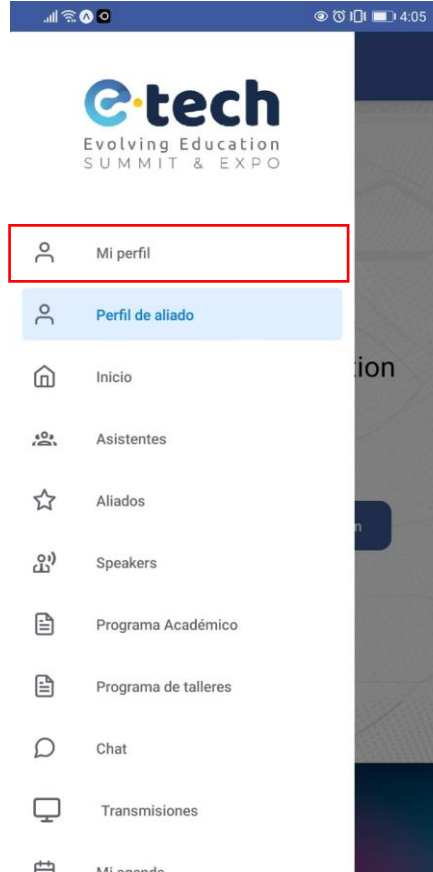

[→ Cerrar sesión

## **MENÚ: MI PERFIL**

Perfil individual (master)

| Editar mi perfil (master)                                                                                          | 2. Acci   | ones que podrá edit       | tar    | 3. Ca    | arga de inforr                              | mación                                                                                                    |             | 4. Vista de pe                                                                                                    | rfil                                                                                                    |
|----------------------------------------------------------------------------------------------------|-----------|---------------------------|--------|----------|---------------------------------------------|----------------------------------------------------------------------------------------------------|-------------|----------------------------------------------------------------------------------------------------|----------------------------------------------------------------------------------------------------|
| © © © © © ■ 4:17<br>Perfil de usuario                                                                              | ⊗≋⊪.<br>+ | ତ ତାପା 💻<br>Editar perfil | D 4:19 | @@@??#   | Editar perfil                               | @ੴ≵∎⊒⊧5:11                                                                                                    | ه≋ الد<br>+ | ତ ଭ<br>Perfil de                                                                                                    |                                                                                                    |
| ESTEPHANI GONZÁLEZ<br>ESTEPHANI GONZÁLEZ<br>Empresa   Startups<br>Marketing<br>E-TECH EVOLVING EDUCATION<br>México |           | Imagen de Portada         |        |          | Remover imagen de porte<br>Imagen de Perfil | exercitar<br>In Constant<br>In Constant<br>In Cons |             | Ce tech<br>Certa Participation<br>Centre Carteria<br>Centre Carteria<br>Marketing<br>CATECH EVOLVING EDUCA<br>México | A CONCONSTRUIN<br>A CONCONSTRUIN<br>2 Martin<br>2 Martin |
| Editar mi información<br>Contáctame<br>() () () () () () () () () () () () () (                                    | https://  | Imagen de Perfil          |        | https:// | Remover Imagen de pert<br>Linkedin          | AI                                                                                                    | Ć           | Contáctame                                                                                                    | Mi perfil                                                                                                    |
| E-Tech Evolving Education                                                                                          |           | Guardar Cambios           |        |          | Guardar Cambios                             |                                                                                                    |             | E-Tech Evolving Edu<br>Perfil Corp                                                                                   | cation<br>orativo Virtual                                                                                                    |

\*Se replica la información que hayamos llenado en el formulario de registro \*No se puede modificar la información llenada en el formulario de registro a excepción de gdfgsdfg

1. Editar mi

.ul 🗟 💊 0

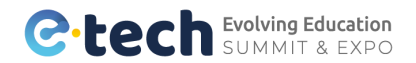

## **MENÚ: PERFIL DE ALIADO**

Perfil corporativo virtual del aliado. El master tiene los permisos para, personalizar, editar y borrar información

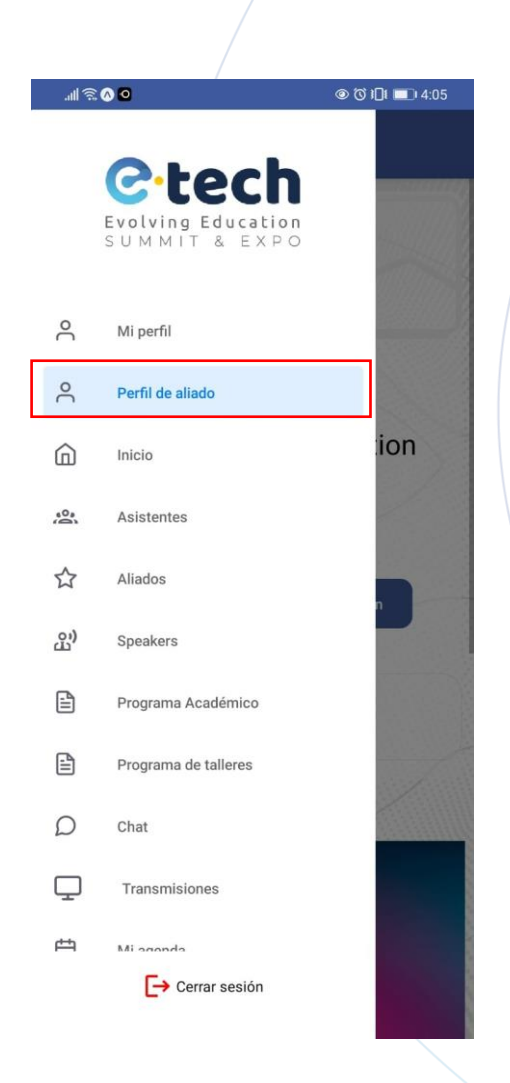

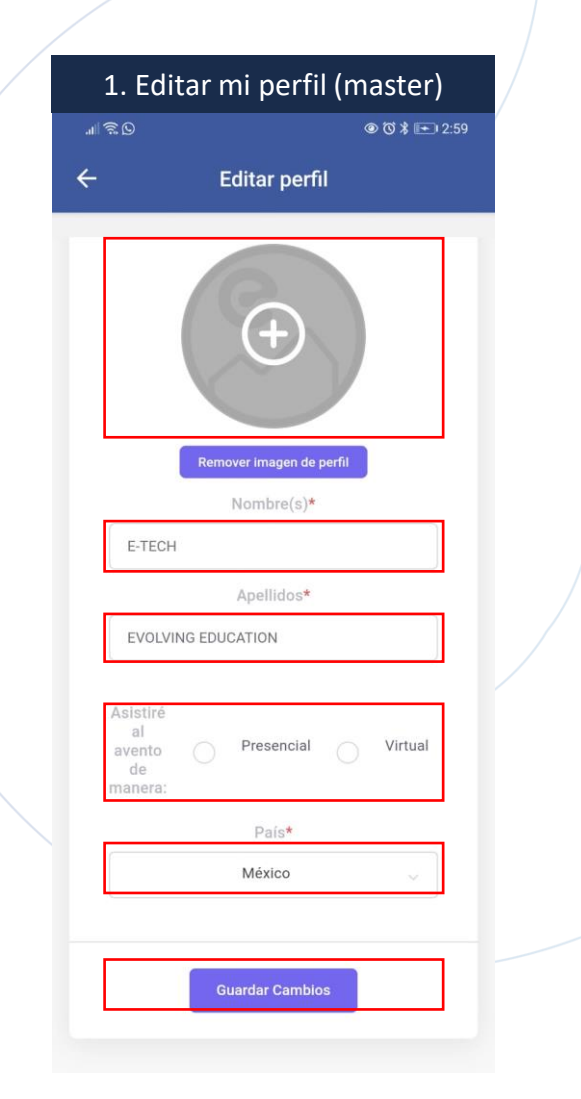

| 2. 0   | arga de inforr                               | nación |                       |
|--------|----------------------------------------------|--------|-----------------------|
| 11 2 D |                                              |        |                       |
| ÷      | Editar perfil                                |        |                       |
|        | Imagen de Portada                            |        |                       |
|        | <b>(+)</b>                                   |        | _ espe<br>p           |
|        | Remover Imagen de portad<br>Imagen de Perfil |        | in <del>j</del><br>si |
|        | ÷                                            |        |                       |
| E-TEC  | Remover Imagen de perfil<br>Nombre(s)*       |        |                       |

Medidas y specificaciones para personalizar su información en la siguiente slide.

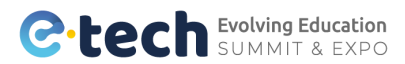

### **MEDIDAS Y ESPECIFICACIONES**

Para personalizar el perfil virtual corporativo

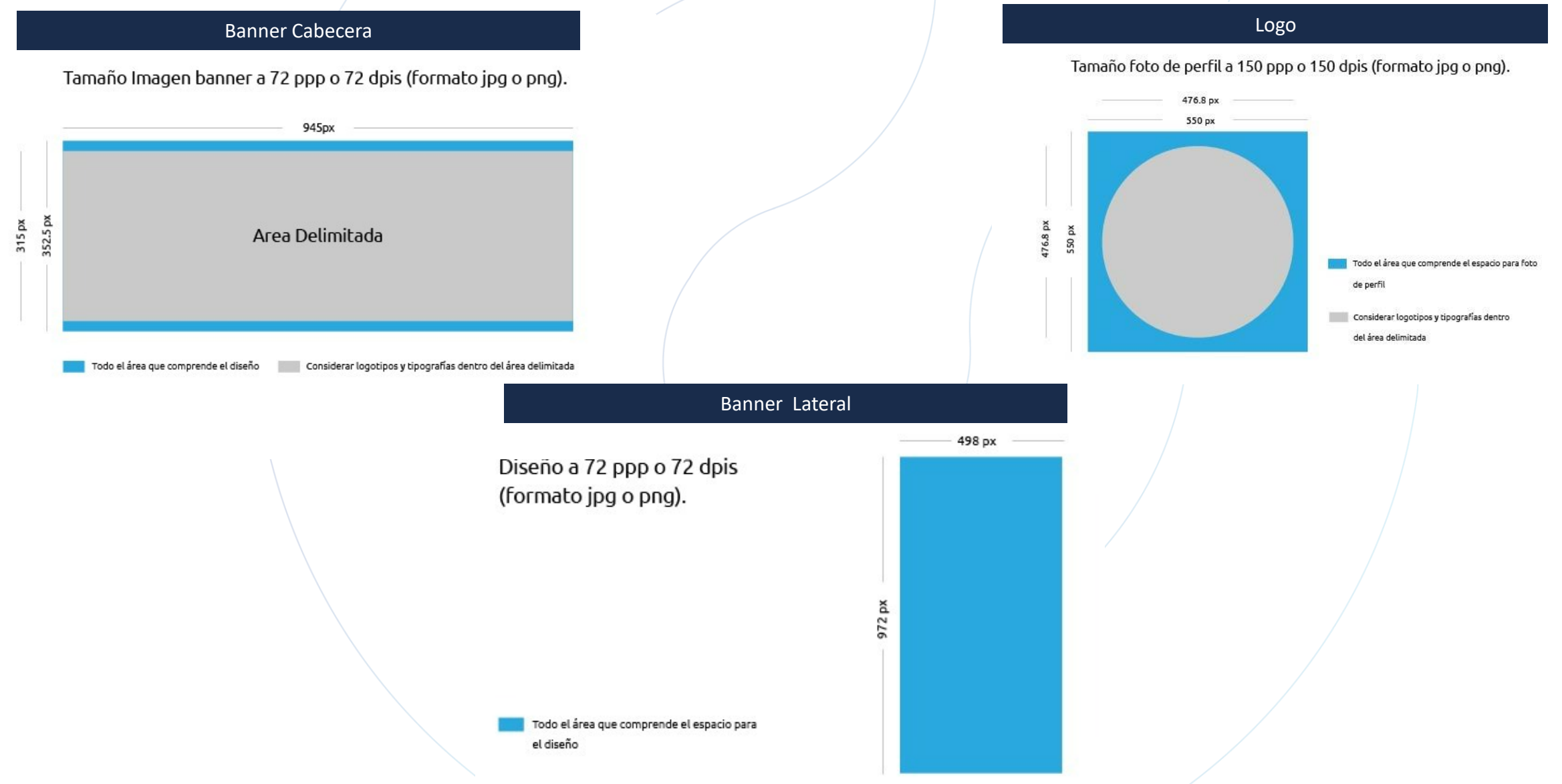

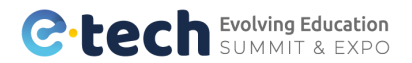

## **MENÚ: PERFIL DE ALIADO**

Perfil corporativo virtual del aliado. El master tiene los permisos para, personalizar, editar y borrar información

| <u> 8</u>     | ④ 岱 路 ■□ 5:18                                                                                                    |                   | .al 🙃 | ▲ II ④ ① ½ ■ 5:28                                           | .ul 🔅 | ● 図 ● ② 次 ■ 5:18                                               |  |
|---------------|----------------------------------------------------------------------------------------------------|-------------------|-------|-------------------------------------------------------------|-------|----------------------------------------------------------------|--|
|               | Editar información                                                                                                    |                   | ÷     | Editar información                                          | ←     | Editar información                                             |  |
|               | Nombre de la Organización                                                                                                    |                   |       |                                                             |       | Nombre del documento                                           |  |
| оС            | E-Tech Evolving Education                                                                                                    |                   |       | LinkedIn corporativo                                        | L     | Asignar-hombreta-su documento                                  |  |
|               | Correo electrónico corporativo                                                                                                    | Usar URL completa | a, [  | ຳລ https://www.linkedin.com/company/ete                     |       | Videos                                                         |  |
| 0             | e.gonzalez@integrameetings.com                                                                                                    |                   |       | Facebook corporativo                                        |       | Uri de video                                                   |  |
|               | Teléfono                                                                                                    | Usar URL completa | · [   | https://www.facebook.com/etechevent                         | U     | sar URL completa<br>ttps://www.youtube.com/watch?v=JiqVbXuQIRA |  |
| C             | +52 (800) 000-0886                                                                                                    |                   |       | Instagram corporativo                                       |       | Url de video                                                   |  |
| 0             | WhatsApp                                                                                                    | Usar URL completa | a     | O https://www.instagram.com/etechevent                      |       | uri de tu video                                                |  |
| Q             | +52 (222) 919-8223<br>Sitio web                                                                                                    |                   |       | Documentos                                                  |       | Uri de video<br>uri de tu video                                |  |
| ⊕ h           | Jsar URL completa<br>Www.etcevedvingeducation.com/<br>ttps://etechevolvingeducation.com/                                                        |                   | 5     | Documento<br>Seleccionar archivo                            |       | Uri de video<br>uri de tu video                                |  |
|               | México 🗸                                                                                                    |                   |       | Nombre del documento                                        |       | Uri de video                                                   |  |
| _             | Acerca de tu empresa                                                                                                    |                   |       | Asignar nombre a su documento to                            |       |                                                                |  |
| E<br>te<br>ic | s el gran evento latinoamericano de<br>ecnología e innovación que impulsa<br>feas, conexiones, proyectos y<br>ecocios entre la comunidad global |                   | 5     | Documento<br>Seleccionar archivo Sin archivos seleccionados |       | Uri de video<br>uri de tu video                                |  |
| e<br>m<br>a   | ducativa que permiten avanzar hacia<br>nodelos de enseñanza y aprendizaje<br>dantados al presente y futuro del                                  |                   |       | Nombre del documento                                        |       | Astrolling                                                     |  |
|               | Redes sociales                                                                                                    |                   |       | Ingresa el nombre de tu documento                           |       | Actualizar                                                     |  |
| Link          | edin Facebook Instagram                                                                                                    |                   |       | Documento                                                   |       |                                                                |  |

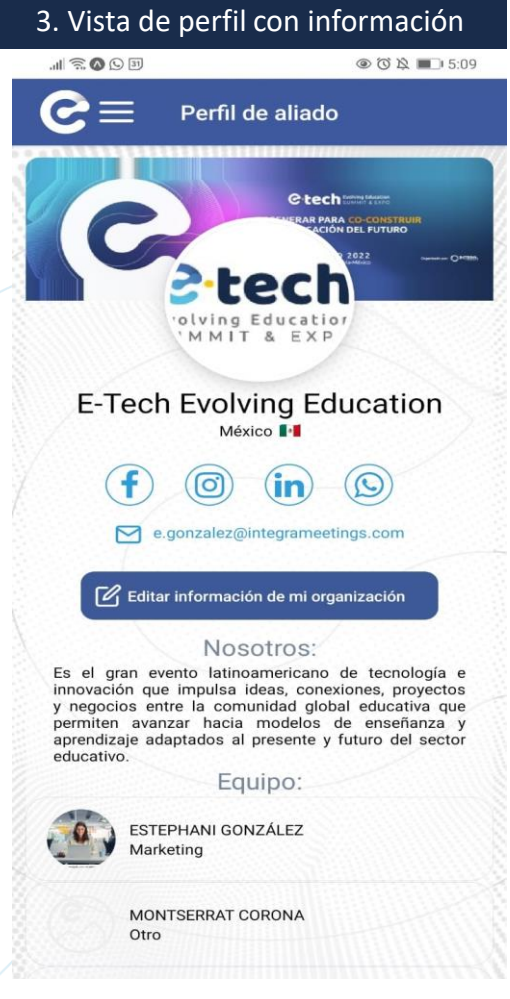

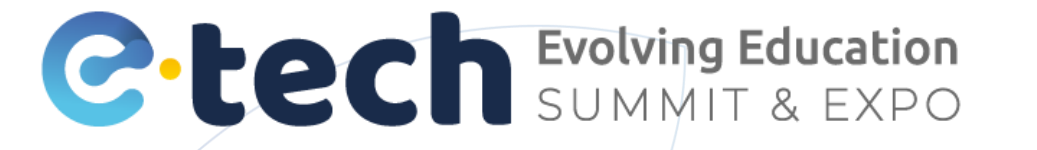

## CONOCE EL MENÚ COMPLETO DE LA APP Y PLATAFORMA (PC)

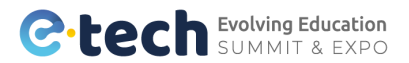

## **MENÚ: ASISTENTES**

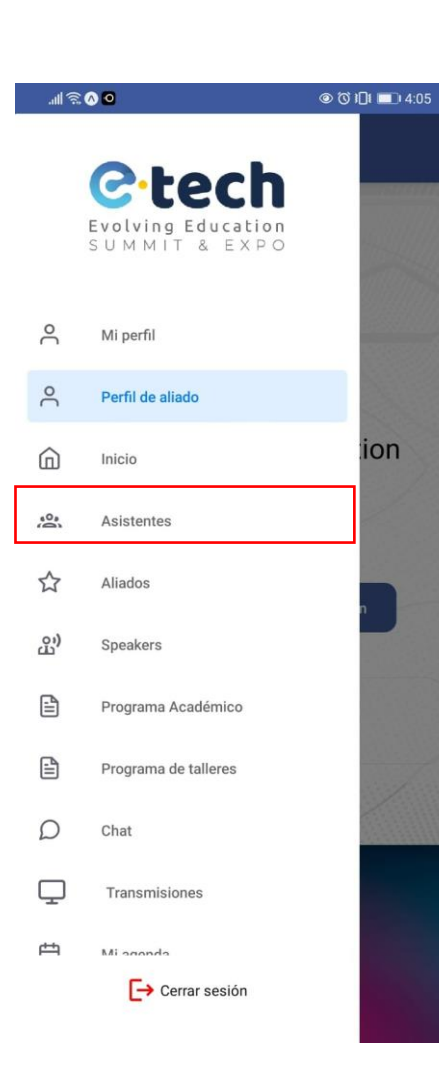

| ≋∎      | ه»<br>ج Asistentes                                                                                                    | s ¤ ■ 5:<br>1 |
|---------|----------------------------------------------------------------------------------------------------|---------------|
| (Q P0   | or Búsqueda                                                                                                    | ×) ए          |
| Ceremon |                                                                                                    | Por Fi        |
| ٢       | ESTEPHANI GONZALEZ<br>A Empresa   Startups<br>A Marketing<br>∰ Integra<br>∰ México ∎                                                                                                    | :             |
| -       | ESTEPHANI GONZÁLEZ<br>A Empresa   Startups<br>A Marketing<br>E-TECH EVOLVING EDUCATIO<br>⊕ México ■                                                                                                    | N             |
| ٢       | ESTEPHANIE GONZÁLEZ<br>A Empresa   Startups<br>A Emprendedores<br>Dilo Claro<br>⊕ México ∎                                                                                                    | :             |
| ٢       | FERNANDA ESTEPHANIA GAM         GONZALEZ         冷       Centro Educativo         冷       Profesor/Académico   Docent         冷       Licenciatura         ⑪       Universidad Virtual CNCI         ⊕       México | e             |

| 2. Uso de filtros por sector                        |  |
|-----------------------------------------------------|--|
| ୁଣା 🗟 💿 ଓ iDi 💷 1:34                                |  |
| €≡ Asistentes ♀                                     |  |
| Q Por nombre, empresa, puesto etc 7                 |  |
| Sector de procedencia Seleccione una opción         |  |
| País<br>Seleccione una opción                       |  |
| Restablecer Buscar                                  |  |
| Seleccione una opción                               |  |
| Asociación   Fundación   Institución   Organización |  |
| Empresa   Startups                                  |  |
| Centro Educativo                                    |  |
| Gobierno                                            |  |
| Prensa                                              |  |
| Visitante                                           |  |

| 2.1 Uso de filtros por país        |
|------------------------------------|
|                                    |
|                                    |
| Q. Por nombre, empresa, puesto etc |
|                                    |
| Seleccione una opción              |
| Afganistán                         |
| Albania                            |
| Alemania                           |
| Andorra                            |
| Angola                             |
| Anguilla                           |
| Antártida                          |
| Antigua y Barbuda                  |
| Antillas Holandesas                |
| Arabia Saudí                       |

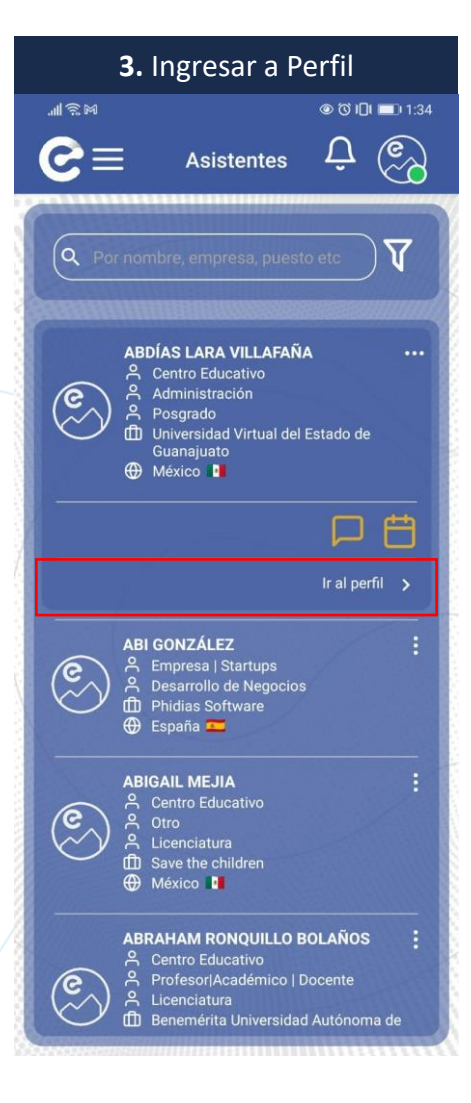

\*Los aliados del evento no requieren de aprobación para interactuar con otros aliados

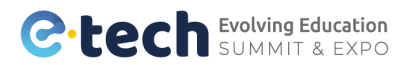

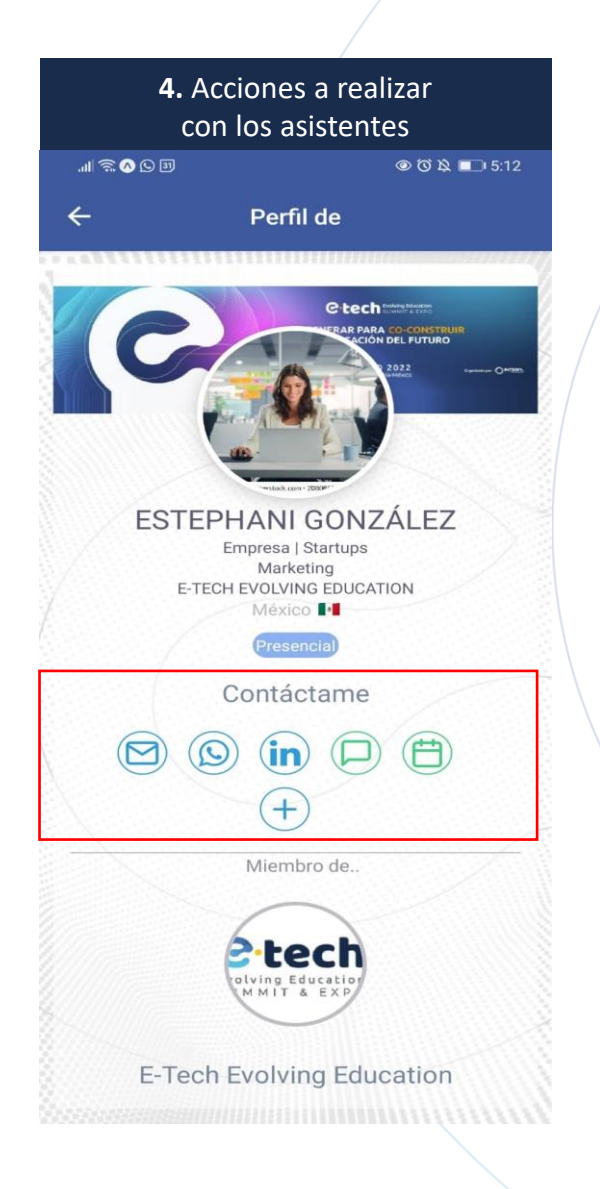

**5. Acciones que se pueden realizar con acreditados** (Para lo usuarios que se registraron sin código para poder interactuar con otros primero deberá tener la aprobación de solicitud de contacto)

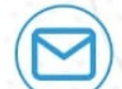

Escribe un correo al contacto

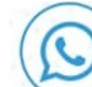

Manda un mensaje vía Whatsapp

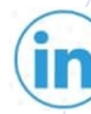

Visita su perfil de LinkedIn

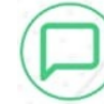

Manda un mensaje directo vía chat

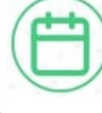

-

Manda una solicitud de reunión virtual o presencialmente

Reuniones virtuales requieren de insertar una liga externa de Google meets o zoom

#### Agregar contacto a mi base de datos

Una vez agregado el contacto se reflejará en la sección "Networking" del menú, donde podrás descargar tu base de datos.

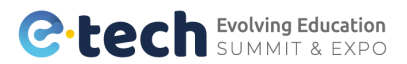

## **MENÚ: ALIADOS**

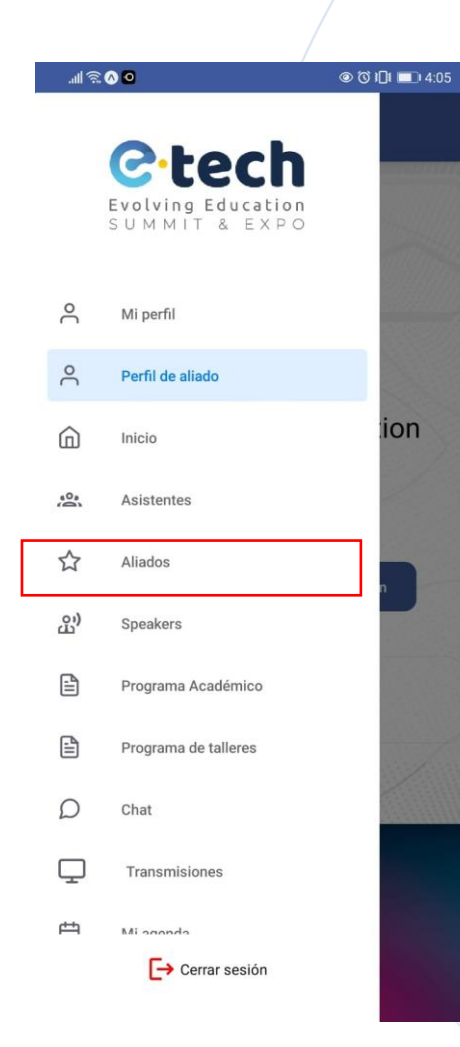

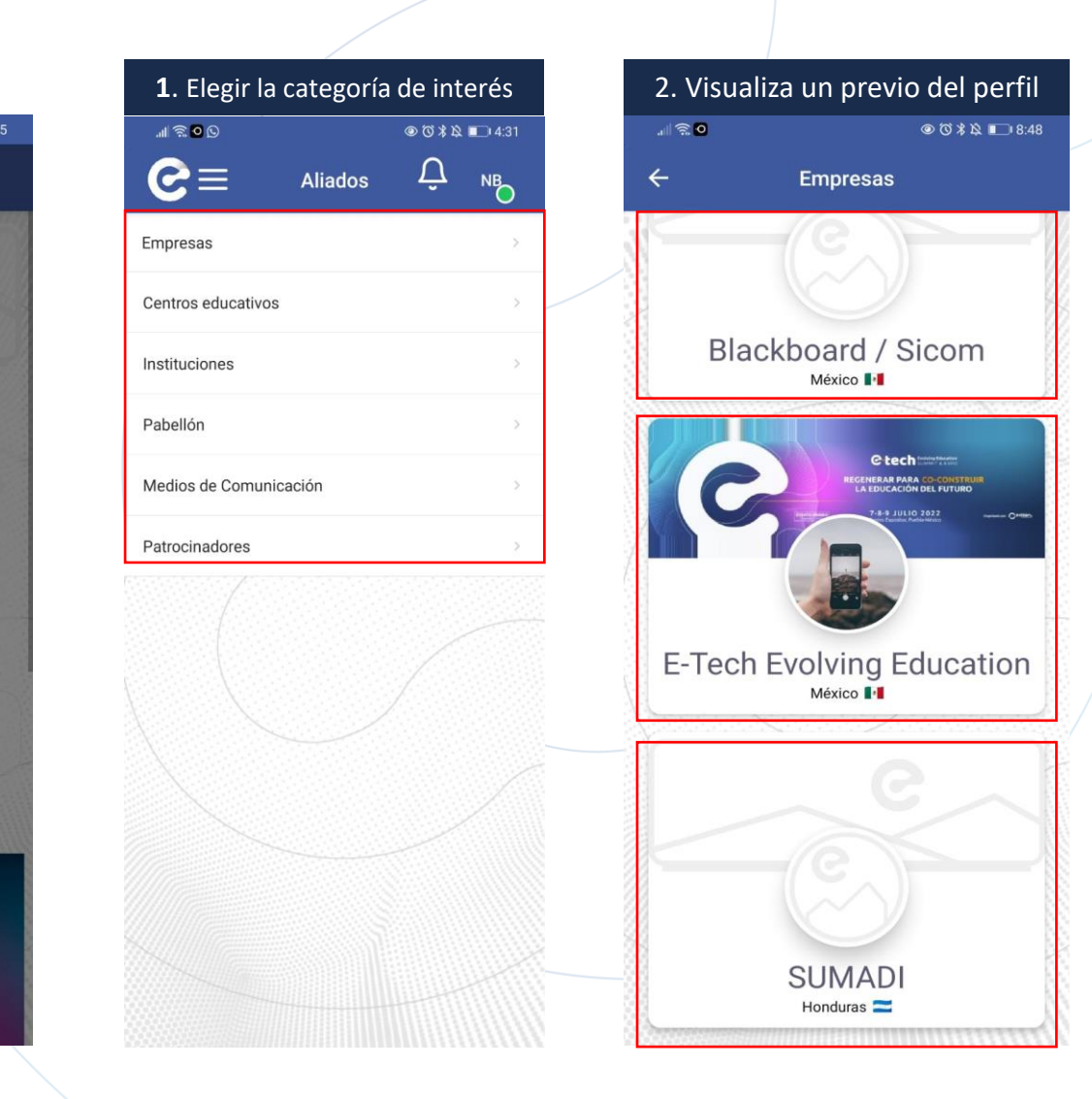

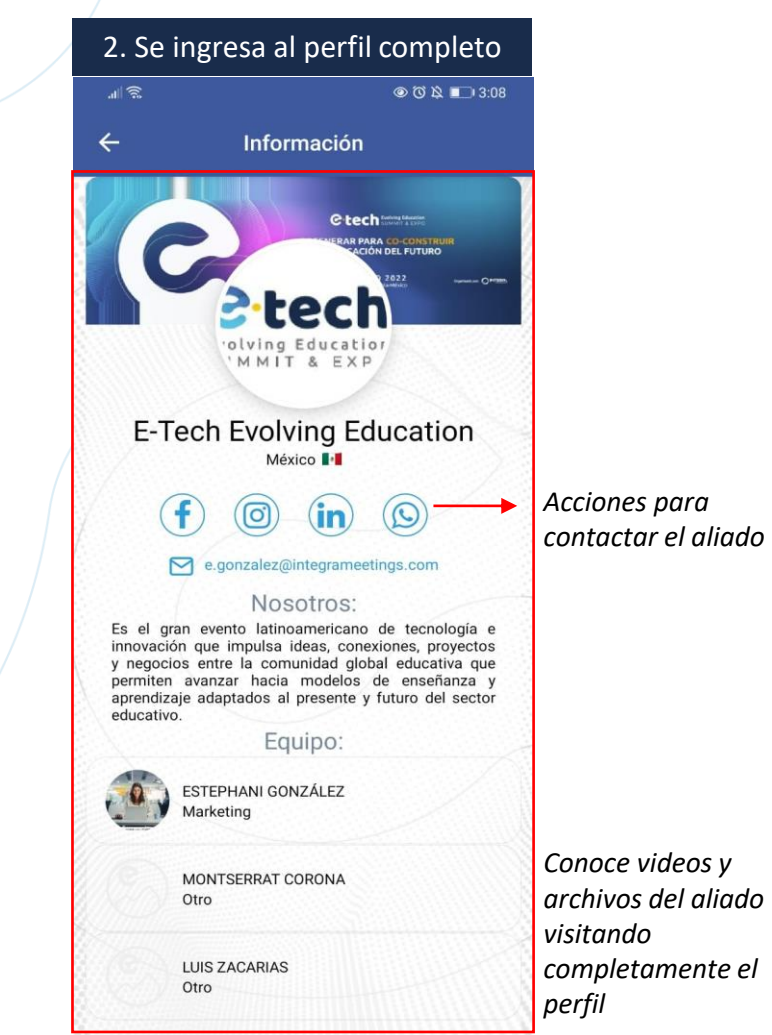

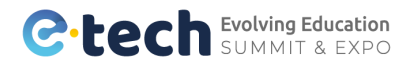

| MEN | Ú: | SP | ΕΑΚ | ERS |
|-----|----|----|-----|-----|
|     | •  |    |     |     |

| .al 🕱       | <b>0</b>                                      | @ (♡) 1[]1 ■]) 4:05 |
|-------------|-----------------------------------------------|---------------------|
|             | Cotech<br>Evolving Education<br>SUMMIT & EXPO |                     |
| °C          | Mi perfil                                     |                     |
| °C          | Perfil de aliado                              |                     |
| Ŵ           | Inicio                                        | ion                 |
| 0°          | Asistentes                                    |                     |
| ☆           | Aliados                                       |                     |
| <u>ල</u> ා) | Speakers                                      |                     |
| ₿           | Programa Académico                            |                     |
| ₿           | Programa de talleres                          |                     |
| Ω           | Chat                                          |                     |
| Ţ           | Transmisiones                                 |                     |
| 曲           | Miagonda                                      |                     |
|             | [→ Cerrar sesión                              |                     |
|             |                                               |                     |

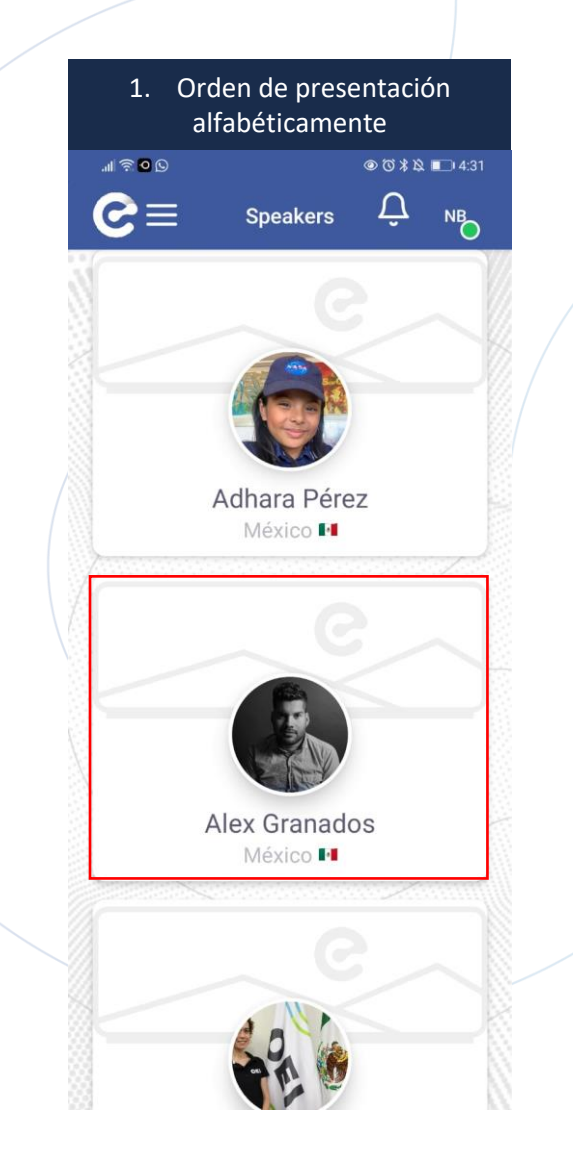

| 1. Orde<br>alfa                                                                                                    | n de presentación<br>béticamente                                                                                                    |    |                                              |
|----------------------------------------------------------------------------------------------------|----------------------------------------------------------------------------------------------------|----|----------------------------------------------|
| ul 🕱 🖸 🖸                                                                                                    |                                                                                                    | 1  |                                              |
| ÷                                                                                                    | nformación                                                                                                    |    |                                              |
| Angel<br>Accc<br>Ca<br>Ca<br>Minstitucional por la<br>Con 18 año de expe<br>educativos en dife<br>educativos en dife<br>educativos e | Example 2 Constraints of the constraints of the constraints of t |    | Acciones para<br>contactar con el<br>speaker |
|                                                                                                    | Sesiones                                                                                                    |    |                                              |
| Aprendizaje hí                                                                                                    | orido y educación en emergencias                                                                                                    |    |                                              |
| 07 de Julio                                                                                                    |                                                                                                    |    | <b>C i i</b>                                 |
| 3:50 pm a 4:50                                                                                                    | pm                                                                                                    | >  | Sesiones en las que                          |
| Sesión presenc                                                                                                    | ial                                                                                                    |    | participa el speaker                         |
|                                                                                                    |                                                                                                    | 11 |                                              |

C:tech Evolving Education SUMMIT & EXPO

## **MENÚ: PROGRAMA ACADÉMICO**

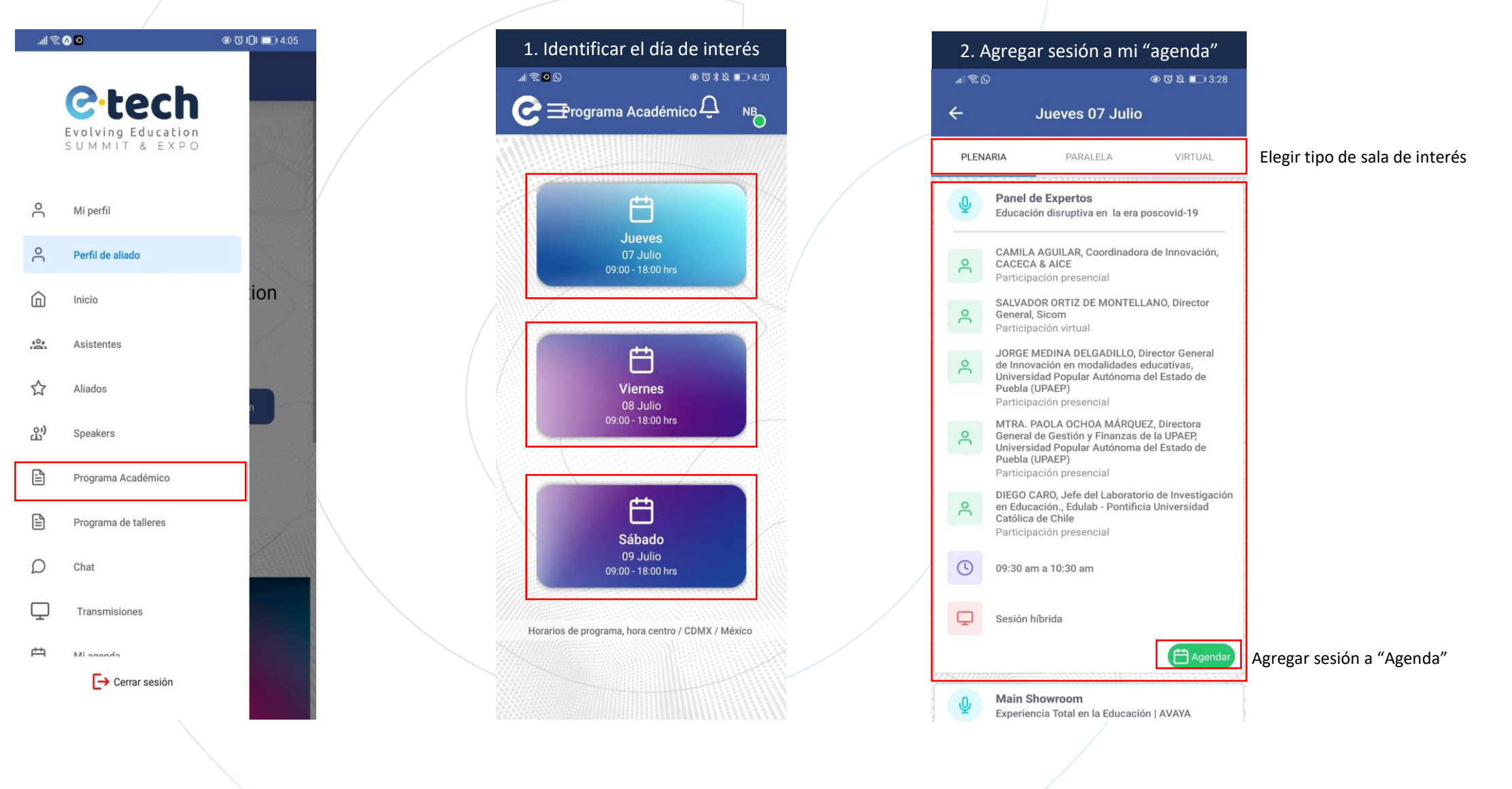

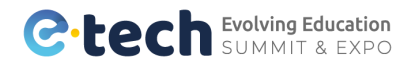

## **MENÚ: PROGRAMA DE TALLERES**

Se deberá agendar el taller para reservar su espacio de participación. Cupo limitado a 30 reservas por taller

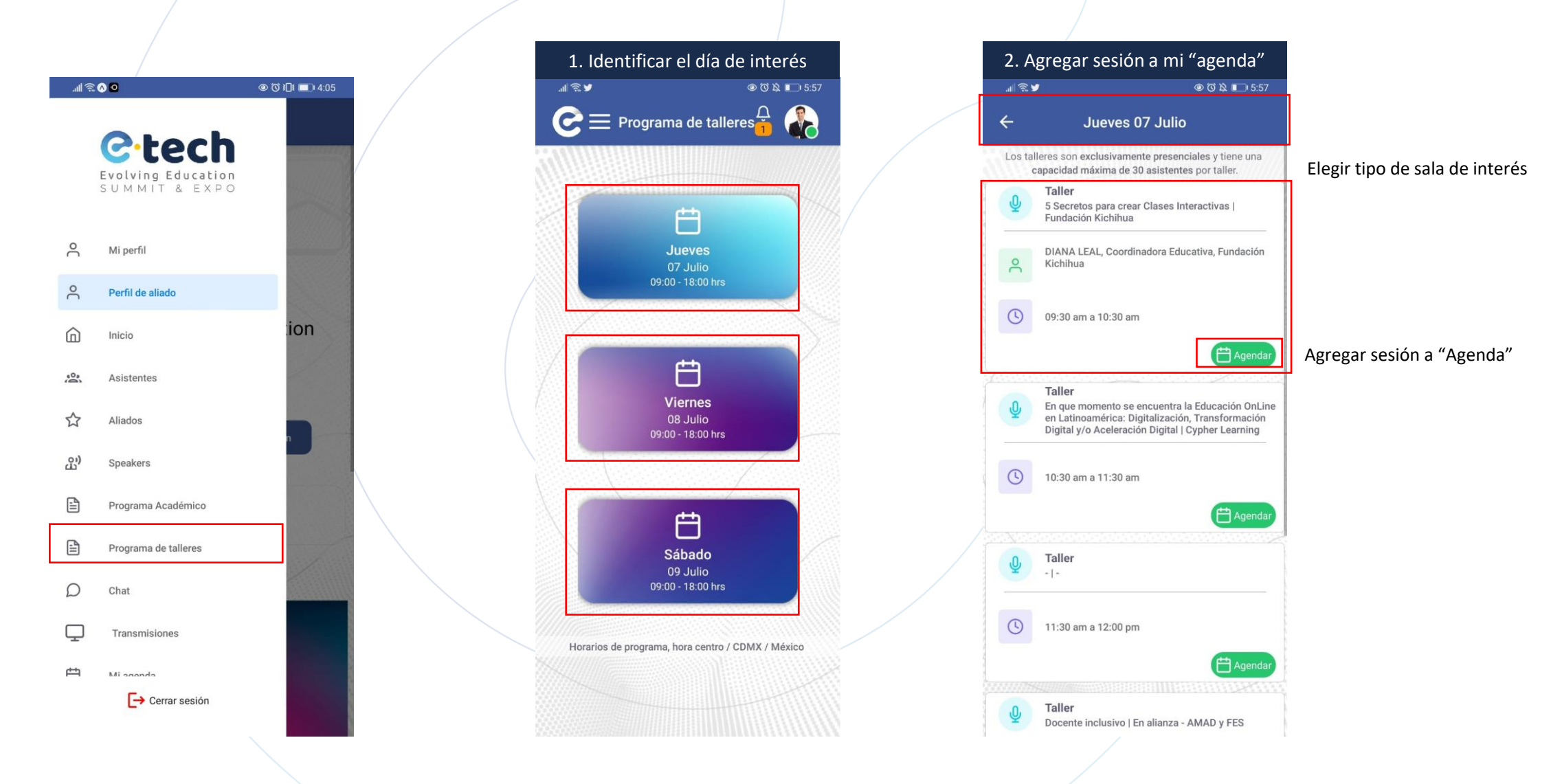

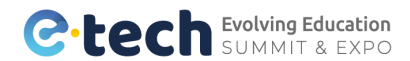

## **MENÚ: CHATS 1:1**

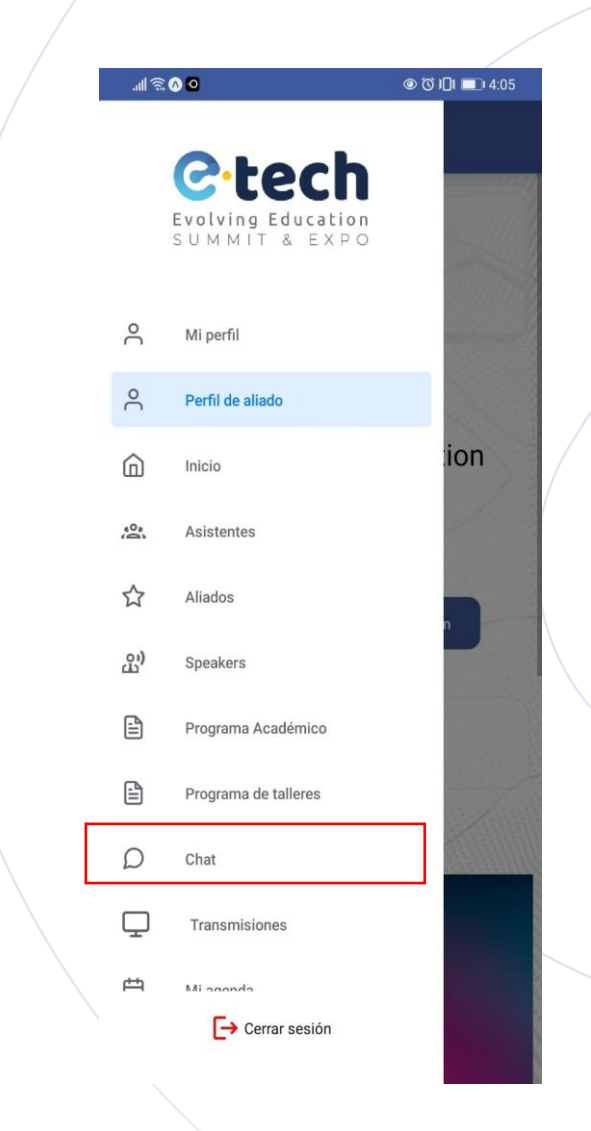

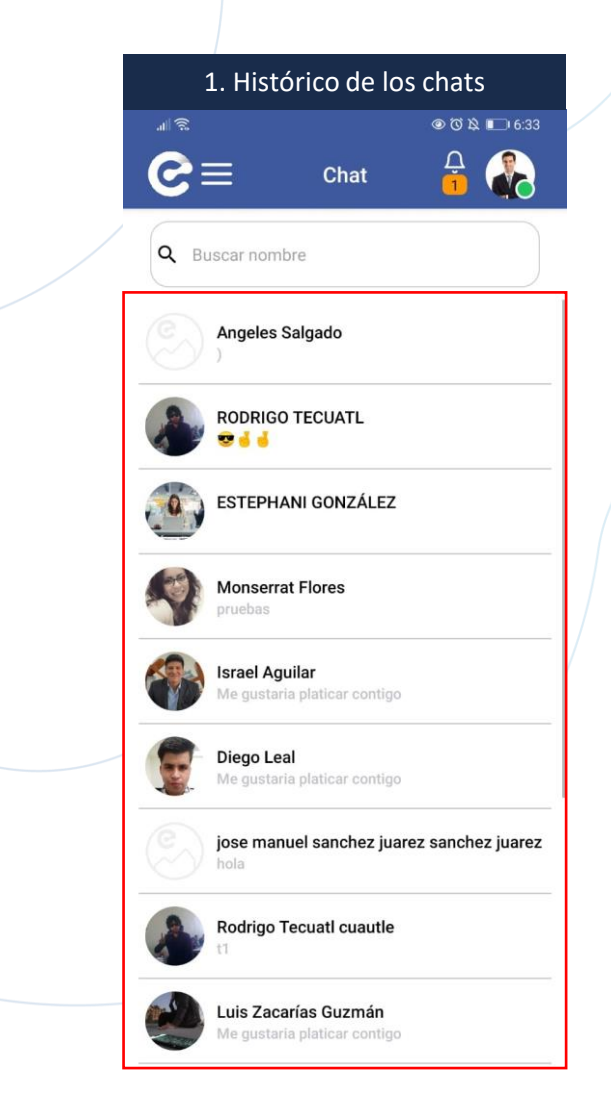

En esta sección de "Chat" se visualizará el histórico de todos los chat generados, ya se que te hayan contactado o tu hayas contactado.

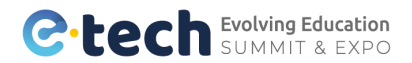

## **MENÚ: SALAS DE TRANSMISIÓN**

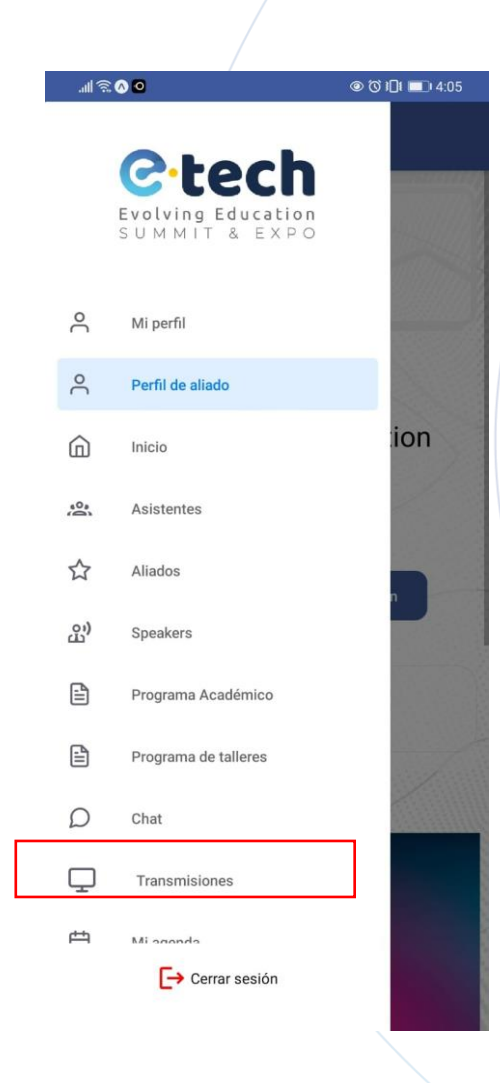

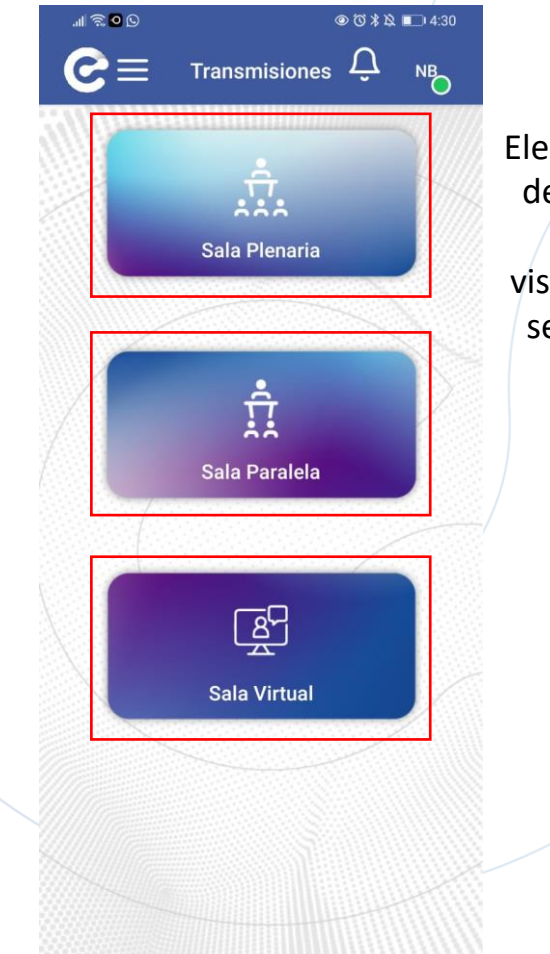

Elegir la sala de interés para visualizar la sesión en vivo

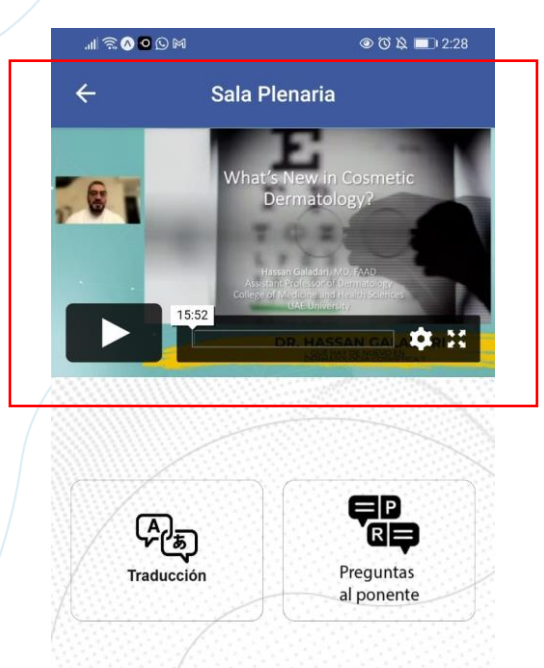

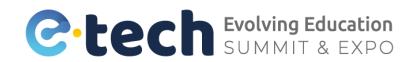

## **MENÚ: MI AGENDA**

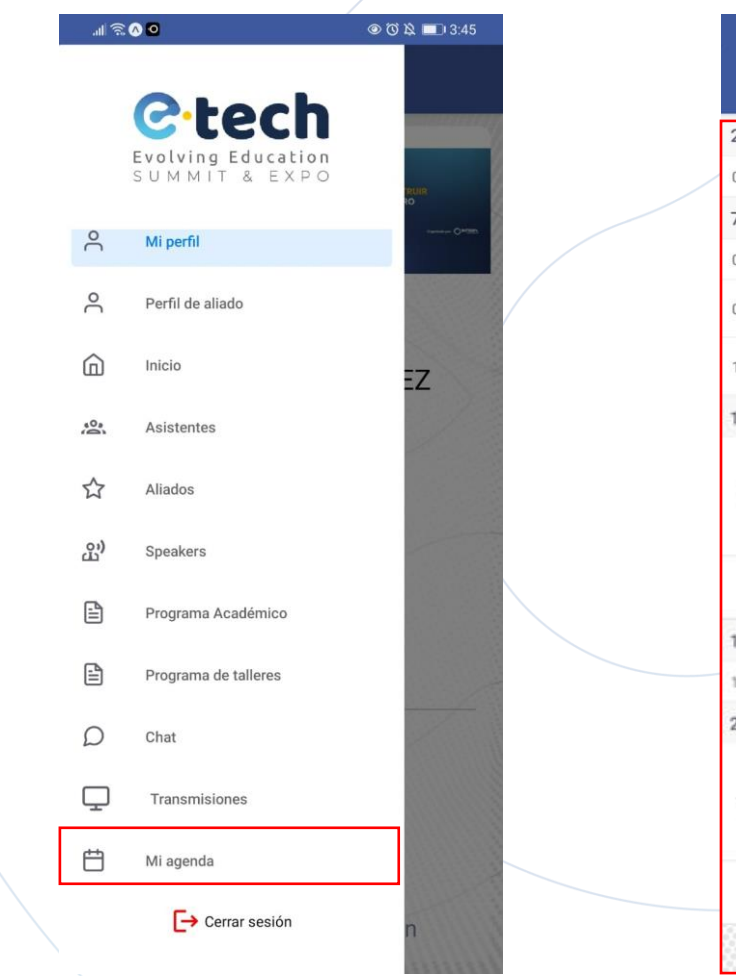

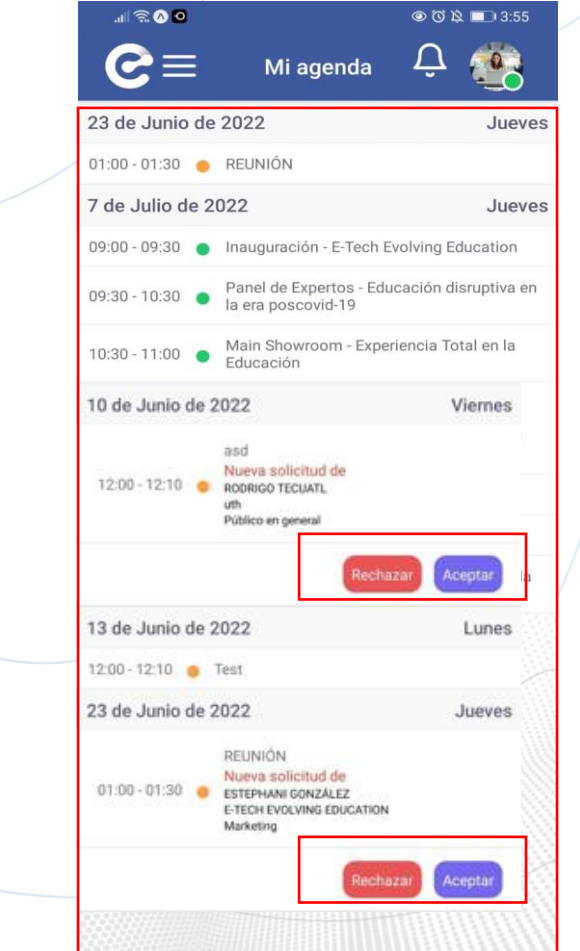

En esta sección de "Mi agenda" visualizarás las sesiones de la "Sección programa Académico" o "Programa de Talleres" que hayan sido "agendadas".

De igual manera visualiza todas las reuniones o citas de negocio agendadas ya sea presenciales o virtuales desde el perfil de la persona registrada.

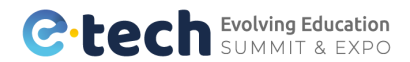

## **MENÚ: QR**

| s III. | 00                   |     |
|--------|----------------------|-----|
|        | Columnit & Expo      |     |
| °C     | Mi perfil            |     |
| 2      | Perfil de aliado     |     |
|        | Inicio               | ion |
| 0      | Asistentes           |     |
| ☆      | Aliados              |     |
| ല്ല)   | Speakers             |     |
|        | Programa Académico   |     |
|        | Programa de talleres |     |
| D      | Chat                 |     |
| Ţ      | Transmisiones        |     |
| 白      | Miagonda             |     |
|        | Cerrar sesión        |     |

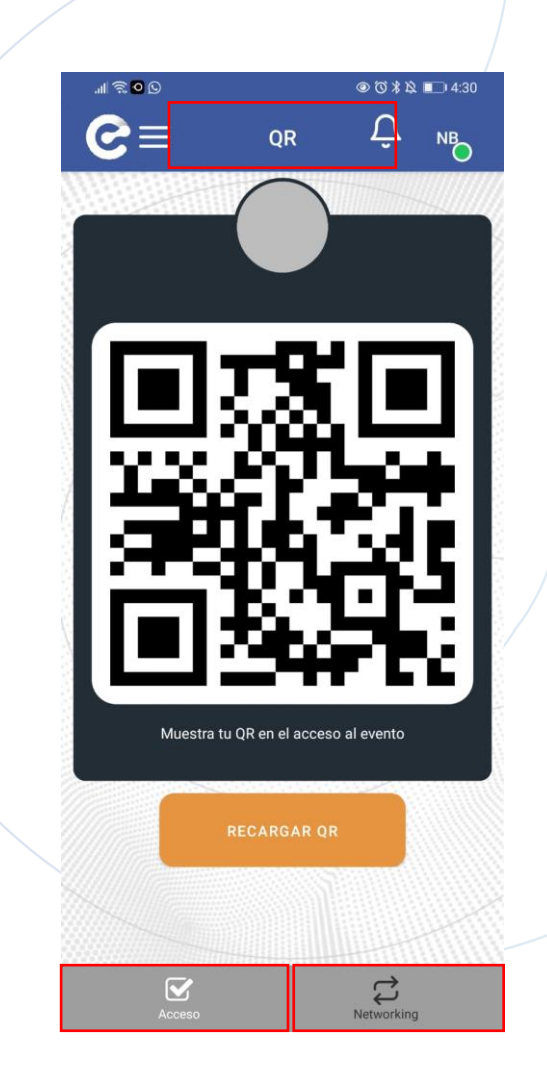

#### ¿Asistes presencialmente al evento?

1. Utiliza tu código QR con la pestaña de "Accesos" para ingresar al evento.

2. Cambia a la pestaña de "Networking" para escanear los gafetes de las personas que sean de tu interés, recuerda que todo lo que escanees se agrega en la sección de "Networking" donde podrás descargar tu base de datos generada

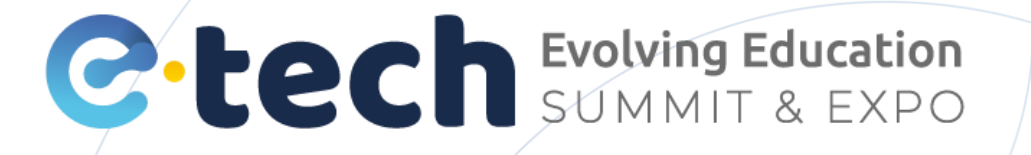

## **¡BIENVENIDO!**

Tienes dudas? Contacta a nuestro equipo E-Tech Evolving Education Cuenta de empresa de WhatsApp

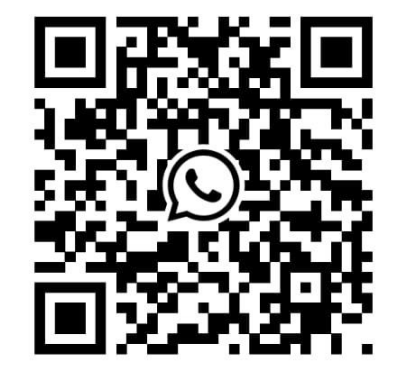

Escanea este código para iniciar un chat de WhatsApp con E-Tech Evolving Education.